## Контроль за цільовим використанням препаратів

Обрати пункт "Контроль за цільовим використанням препаратів" та натиснути кнопку "Створити":

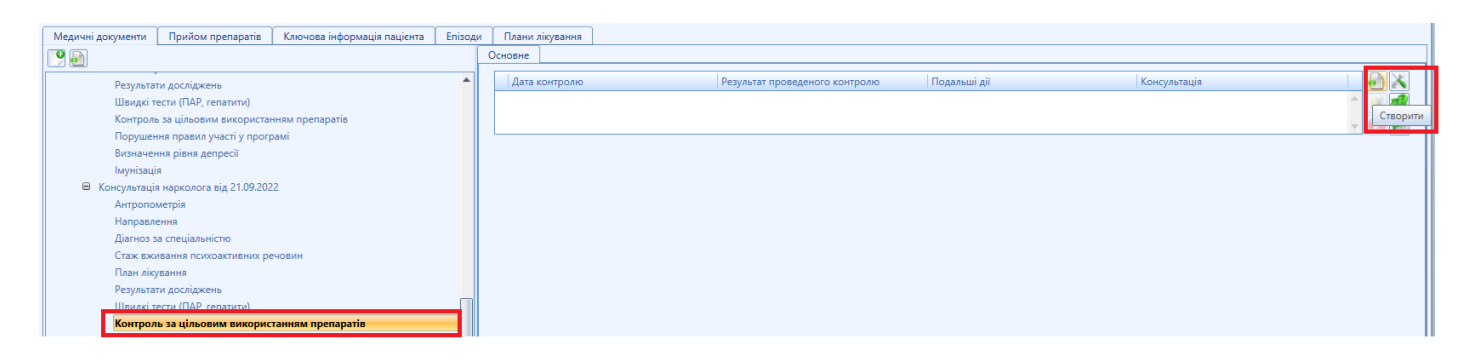

Заповнити картку контролю. Результат проведеного контролю обрати з випадного списку:

| Контроль за цільовим використання | м препаратів (Створення) 😣                                                                                 |
|-----------------------------------|----------------------------------------------------------------------------------------------------|
| Дата контролю*                    | 07.10.2022                                                                                                 |
| Результат проведеного контролю*   | ⊗∣ 🗧                                                                                                    |
| Подальші дії*                     | Залишки відповідають необхідній кількості<br>Залишки не відповідають необхідній кількості (більше або мени |
| Коментар                          | Пацієнт не надав залишки/не з'явився на підрахунок<br>◀<br>Ок Скасувати                                    |

В залежності від обраного результату проведеного контролю обрати подальші дії:

| Контроль за цільовим використанням препаратів (Створення) |                                                                                             | 8 |
|-----------------------------------------------------------|---------------------------------------------------------------------------------------------|---|
| Дата контролю*                                            | 07.10.2022                                                                                  | • |
| Результат проведеного контролю*                           | Залишки відповідають необхідній кількості                                                   | • |
| Подальші дії*                                             | 8                                                                                           | - |
| Коментар                                                  | Пацієнт перервав лікування<br>Повернуто на щоденний прийом<br>Продовжено самостійний прийом |   |

Якщо обрати "Пацієнт перервав лікування" або "Повернуто на щоденний прийом", буде запропоновано внести зміни в план лікування:

| Контрол  | нтроль за цільовим використанням препаратів (Створення) |                                                    |    |
|----------|---------------------------------------------------------|----------------------------------------------------|----|
| Дата ко  | нтролю*                                                 | 07.10.2022                                         |    |
| Результа | ат проведеного контролю*                                | Пацієнт не надав залишки/не з'явився на підрахунок | ~  |
| Подалы   | ші дії*                                                 | Повернуто на щоденний прийом                       | Ť  |
| Комент   | Контроль за цільовим вик                                | ористанням препаратів                              | ти |
|          | Для зоереження                                          | Так Ні                                             |    |

| Контроль за цільовим використання | ам препаратів (Редагування)                                   | $\odot$ |
|-----------------------------------|---------------------------------------------------------------|---------|
| Дата контролю*                    | 07.10.2022                                                    | -       |
| Результат проведеного контролю*   | Залишки не відповідають необхідній кількості (більше або ме   | E T     |
| Подальші дії*                     | Пацієнт перервав лікування                                    | -       |
| Коментар                          |                                                               |         |
| Контроль за цільовим ви           | користанням препаратів                                        | ги      |
| Для збережени                     | ня картки слід внести зміни в план лікування ЗПТ. Продовжити? |         |
|                                   | Так Ні                                                        |         |

Зміна плану лікування відбудеться автоматично. Натиснути Ок:

| Зміна плану лікування       |                                                          |   |
|-----------------------------|----------------------------------------------------------|---|
| Дата зміни                  | 07.10.2022                                               |   |
| Суть зміни                  | Продовження                                              | - |
| Причина зміни               | Подовження лікування з переведенням на щоденний контроль | - |
| Бюджет                      | Державний                                                | - |
| Етап ЗПТ                    | Підтримувальний етап                                     | - |
| Форма організації лікування | Щоденний прийом під контролем                            | - |
| Організація ЗПТ             | Центр Громадського здоров'я                              | - |
|                             | Ок Скасувати                                             |   |
|                             |                                                          |   |

| Преривання плану лікування |                     | 3 |
|----------------------------|---------------------|---|
| Дата припинення            | 07.10.2022          |   |
| Зміст дії                  | Завершення 👻        |   |
| Причина зміни              | За власним бажанням |   |
|                            | Ок Скасувати        |   |

Версія #1

Національний адміністратор створив 20 жовтень 2022 10:37:38 Національний адміністратор оновив 14 липень 2023 08:35:22